## LA PIATTAFORMA WORKSAFETY IL FRONT-END

La piattaforma **WORKSafety** è una soluzione semplice e intuitiva che consente agli operatori accreditati di accedere in qualunque momento e rapidamente tramite un PC a informazioni riguardanti procedure di lavoro, contratti e altri dati riguardanti i lavoratori quali ad esempio risultati della sorveglianza sanitaria, formazione, mansioni, ruoli, rischi, assegnazione a un preposto ecc.

|                                                                                                    | Questo sito usa i cookie per migliorare l'esperienea dei suoi utenti. 👓                                                                                           |                                                                                                    |
|----------------------------------------------------------------------------------------------------|----------------------------------------------------------------------------------------------------|----------------------------------------------------------------------------------------------------|
| CLUSTER SRL                                                                                                    | # Home O News O Help Desk                                                                                                    | Vsername Password Cogn Cogn Cogn Cogn Cogn Cogn Cogn Cogn                                                                                     |
| # Benvenuto                                                                                                    |                                                                                                    |                                                                                                    |
| Notizie in evidenza                                                                                                    |                                                                                                    |                                                                                                    |
| Accession<br>Accession<br>Accession | Art 26: Il valore del supply chain da realizzare                                                                                                    | 15/03/2011<br>15/03/2011 le variazioni più significative rispetto alla norma<br>OHSAS 38001                                                   |
|                                                                                                    | · · · · · · · · · · · · · · · · · · ·                                                                                                    | Visualizza archivio notizie                                                                                                    |
| ≡ Modalità di svolgimento dei corsi e tipologie                                                                                                    |                                                                                                    |                                                                                                    |
| Corsi D.LGS. 81/08 - Seveso 3, D.LGS. 105/15<br>FAD<br>FAD<br>Formazione ed aggiornamento FAD E learning al<br>sensi del D.LGS. 81/08.                                                                                                    | WEBINAR<br>Formazione, gegiornamenti e Consultanta i sensi del D.LGS. 81/08<br>WEBINAR<br>Formazione, sensi del D.LGS. 81/08<br>WEBINAR di sensi del D.LGS. 81/08 | ed aggiornamento in aula ai sensi<br>1/08<br>MISTA<br>Formazione ed aggiornamento in modalità<br>mista (FAD/ WEBINAR/ AULA/<br>ADDESTRAMENTO) |
| 👼 Corsi                                                                                                    |                                                                                                    |                                                                                                    |
| Cluster E-Learning                                                                                                    | Educational is powered by Cluster S.R.L., P.IVA 03183420128, tel. 0382-21909, email cont.cluster@g                                                                |                                                                                                    |

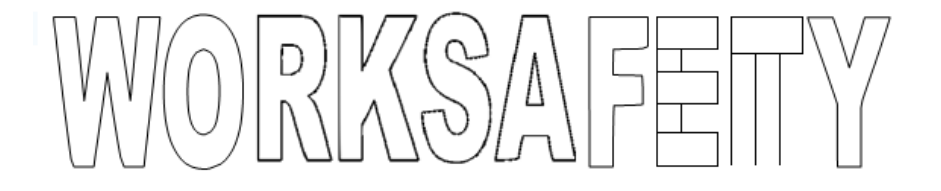

## ACCESSO ALLA PIATTAFORMA

Accendendo alla piattaforma WorkSafety per la prima volta apparirà la seguente schermata: per poter proseguire basterà premere il pulsante azzurro "Accedi".

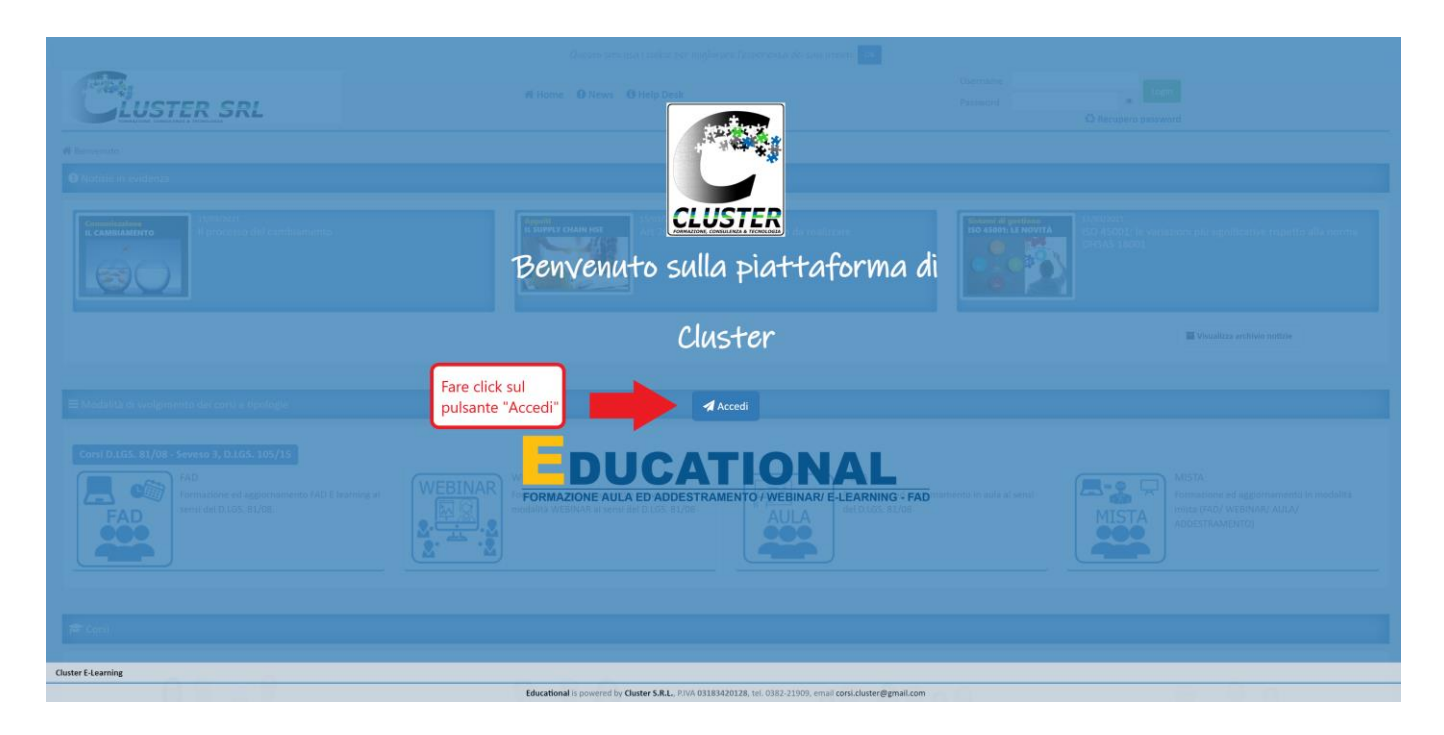

Si verrà così reindirizzati alla seguente schermata:

| Cluster SRL                                                                                                    | Qvesto sito usa i česke per vislavara (esperanu del seu prort. Ce<br>Inserire Username e<br>R Home O News O Help Desk<br>Variation e mail | Visername<br>Password Cogin                                                                                                  |
|----------------------------------------------------------------------------------------------------|----------------------------------------------------------------------------------------------------|----------------------------------------------------------------------------------------------------|
| <ul> <li>♥ Benyenuto</li> <li>● Notizie in evidenza</li> </ul>                                                                            |                                                                                                    |                                                                                                    |
| AccMINAMINO<br>LCAMINAMINO<br>Il processo del cambiamento                                                                                 | Art 26: il valore del supply chain da realizzare                                                                                          | 150 45001 1 kovrat<br>150 45001 1 kovrat<br>06450 1 kovrat<br>06545 18001                                                    |
|                                                                                                    |                                                                                                    | Visualizza archivio noticie                                                                                                  |
| ≡ Modalità di svolgimento dei corsi e tipologie                                                                                           |                                                                                                    |                                                                                                    |
| Corsi D.I.GS. 81/08 - Seveso 3, D.I.GS. 105/15<br>FAD<br>FAD<br>Formatione ed aggiornamento FAD E learning al<br>sensi del D.I.GS. 81/08. | WEBINAR<br>Formazione, aggiornamenti e convegni in<br>modalità WEBINAR ai sensi del D.IGS. 81/08                                          | rnamento in aula al sensi<br>MISTA<br>Formazione ed aggiornamento in modalità<br>mista (FAD/ WEBINAR/ AULA/<br>ADESTRAMENTO) |
| 🞏 Corsi                                                                                                    |                                                                                                    |                                                                                                    |
| Cluster E-Learning                                                                                                    | Educational Is provided by Cluster 5.8.1., 7/1A 01181420128, tol. 0182-21900, et al. (0001.cluster@genal.com                              | • A = 8 •                                                                                                    |

Per poter entrare nell'area riservata, sarà quindi sufficiente inserire le credenziali (username e password) ricevute tramite email e premere il pulsante verde di login.

Una volta inserite le credenziali il sistema riconoscerà l'operatore che ha effettuato l'accesso caricando il profilo dello stesso e configurando la piattaforma con le voci associate al suo profilo e al ruolo svolto in azienda.

La prima volta che l'utente entra in piattaforma utilizzando le credenziali ricevute via mail, dovrà sottoscrivere il documento riguardante il trattamento dati apponendo una firma sul documento GDPR all'interno del box preposto. La firma può essere fatta attraverso il puntatore del mouse e tenendo premuto il tasto sinistro dello stesso e procedendo alla sigla della propria firma:

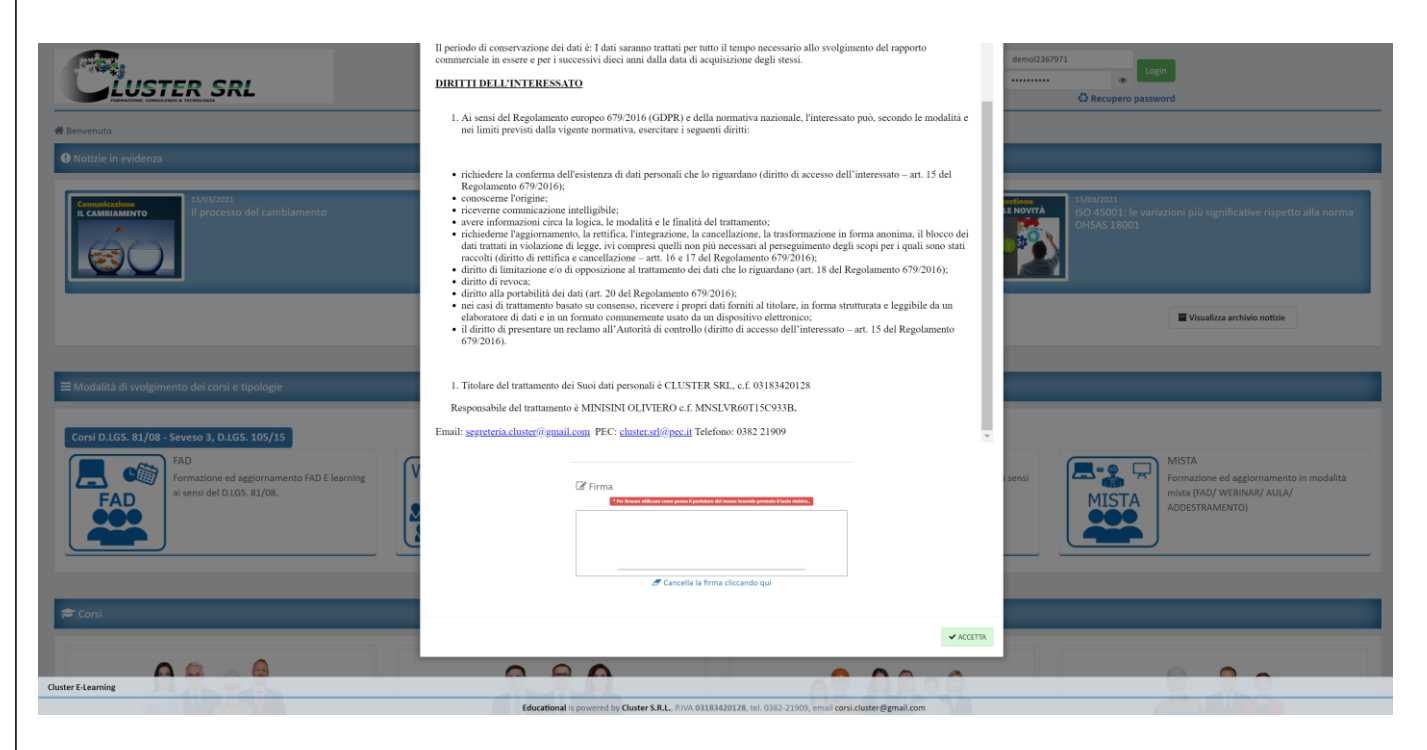

Subito dopo l'accettazione, attraverso la firma del documento di trattamento dei dati personali, sarà richiesto all'utente di modificare la password provvisoria ricevuta via mail (quellacon cui è stato effettuato il primo accesso) con una nuova password personale e riservata. Invitiamo l'operatore a ricordare la nuova password salvata.

Questa operazione è resa obbligatoria dal nuovo regolamento GDPR.

Una volta effettuatae queste operazioni è possibile accedere ai corsi associate all'utente visibili sulla sinistra della videata

| CLUSTER SRL                                                                                                    | Q <sub>c</sub> Cambio Password ×                                                                                                    | Username demo/236/972 Login<br>Password C Recupero password                                                                                                    |
|----------------------------------------------------------------------------------------------------|----------------------------------------------------------------------------------------------------|----------------------------------------------------------------------------------------------------|
| Revenute     Noticle in evidence     Sector 2                                                                                                    | L'accesso è stato effettuato con una password provvisoria. Per favore sceiga<br>una password definitiva.<br>La password deve essere lunga almeno & caratteri e deve includere numeri e<br>lettere.<br>Nuove Password<br>Moren Password<br>Conferma Password<br>Conferma Password<br>Conf | INVACUAL<br>INVACUA<br>INVACUA<br>IN |
| Modalità di vuolgimento dei consi e tipologie  Corci D.LGS. 81/08 - Seveso 3, D.LGS. 105/15  FAD FAD FAD Factorianione ed aggiornamento FAD E learning al sensi del D.LGS. 81/08.  Weight of the sevent of the sevent of the | EBINAR<br>macione, aggiornamenti e convegni in<br>dalità WEBINAR ai sensi del D.I.GS. 81/08                                                                                                    | amento in aula al sensi<br>IIISTA<br>Formazione ed aggiornamento in modalità<br>mista (FAC) WEBINAR/ AULA/<br>ADESTRUMENTO)                                                                                                    |
| Cluster E-Learning                                                                                                    | Educational is powered by Guster S.R.L. PAVA 03181420228, Let. 0182-25909, email cont.douter@gmail.com                                                                                                    |                                                                                                    |

Una volta cambiata la password sarà visibile per l'utente la propria area personale.

| CLUSTER SRL                       | 🕷 Home 🔅                                                                                                    | 🗢 Corsi 🛛 Og Profilo 🕕 News | Help Desk         | Utents Demo<br>enaliateringova@gmail.com<br>@ Log Out                                                                                                   | Utente con cui hai<br>effettuato Log In |
|-----------------------------------|----------------------------------------------------------------------------------------------------|-----------------------------|-------------------|----------------------------------------------------------------------------------------------------|-----------------------------------------|
| 🕈 » La mia area                   |                                                                                                    |                             |                   |                                                                                                    | ndiets                                  |
| 🗢 I miei corsi ATTIVI             |                                                                                                    |                             | ^                 | 😃 Statistiche corsi                                                                                                    |                                         |
| Formazione Sicurezza e ambiente   | I. Formazione Generale Lavoratori (ACSR 21/12/20<br>Stato Organizational Contemportation (ACSR 21/12/20<br>Deriodo Organizational Contemportation (ACSR 21/12/20<br>Modalità Definitation (ACSR 21/12/20<br>Durata 2240<br>Modalità Definitation (ACSR 21/12/20 | 111)                        | inizia corso<br>→ | 33.9% 16.7%<br>6 Cor<br>6 Cor                                                                                                    | u attvi<br>si scadati<br>si completati  |
|                                   | l tuoi corsi attivi                                                                                                    | l tuoi corsi<br>scaduti     | -                 | P I miei corsi SCADUTI  Maggiornamento RLS: Il sistema di gestione della salute e sicurezza Deta scadena 単1/03/2021 23:59:59 Durata 又240 Modelità 日 FAD | Le statistiche<br>dei tuoi corsi        |
| aut Sessione di lavoro: 30 minuti |                                                                                                    |                             |                   | Data scadenza ∰ 31/07/2021 23:59:59<br>Durata ∑ 10<br>Modalità ⊑ FAD                                                                                    | S Chiedi Hattivarian                    |

## AREA FORMAZIONE

Per accedere all' "area formazione" cliccare sul pulsante "Corsi" evidenziato nella schermata qui sotto, il pulsante è presente in ogni pagina della piattaforma.

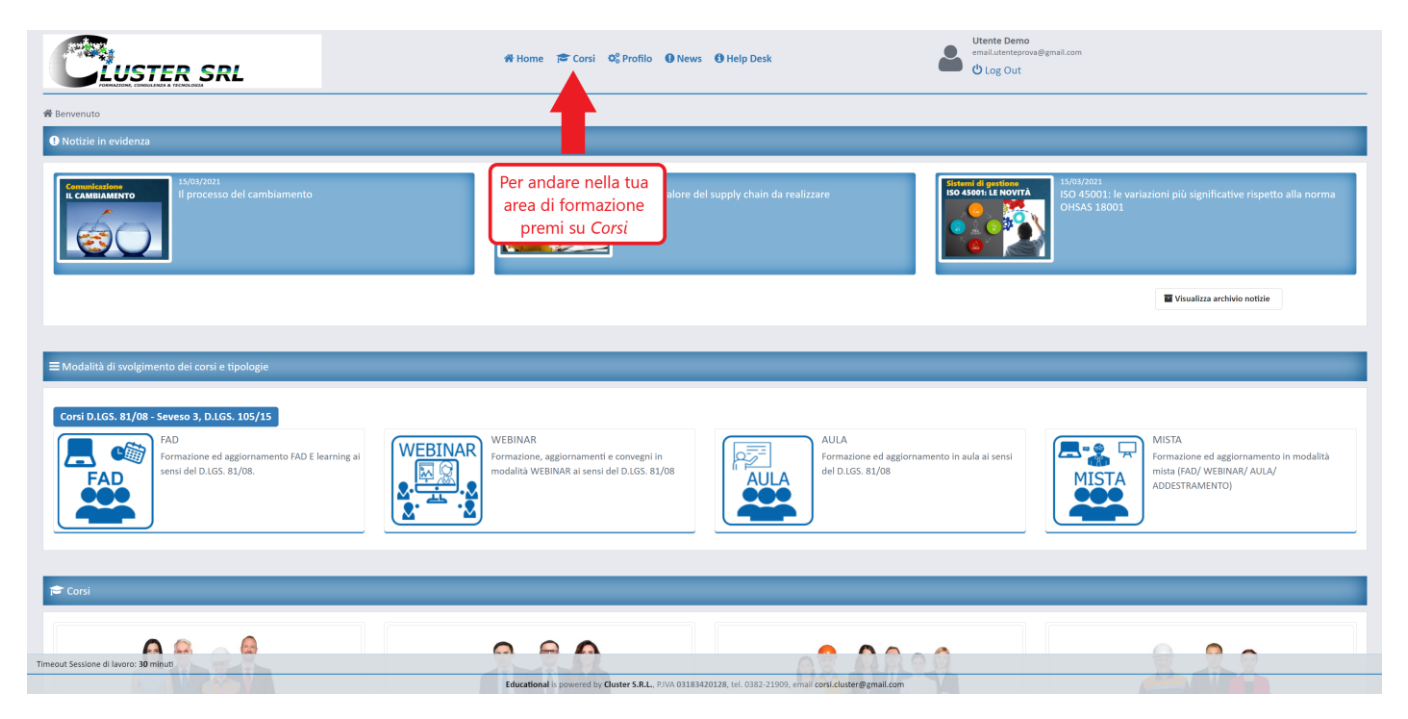

Il corsista sarà quindi reindirizzato alla seguente schermata:

|                                       | n Home p≅ Corsi Q\$ Profilo 🕢 News 🕑 Help Desk                                                                                               | emailuteriteprove@pmail.com                                                                                                    |
|---------------------------------------|----------------------------------------------------------------------------------------------------|----------------------------------------------------------------------------------------------------|
| <b>↑</b> ≫ La mia area                |                                                                                                    | <ul> <li>Indiatro</li> </ul>                                                                                                    |
| 🔊 I miei corsi ATTIVI                 | ^                                                                                                    | 🚱 Statistiche corsi                                                                                                    |
| Formazione Sicurezza e ambiente       | a 1. Formazione Generale Lavoratori (ACSR 21/12/2011)<br>to Changedo<br>indo<br>indo<br>Ata<br>Ata<br>Ata<br>Ata<br>Ata<br>Ata<br>Ata<br>Ata | 16.75<br>23.3%<br>10.75<br>Consi completati<br>Consi completati                                                                                                    |
|                                       |                                                                                                    | 🕫 I miei corsi SCADUTI                                                                                                    |
|                                       |                                                                                                    | WM Aggiornamento RLS: II sistema di gestione della salute e sicurezza         Data scadenza ∰ 1/03/2021 23:59:59         Durata 월 240         Modalità 월 7AD         Modalità 월 7AD         Otta scadenza ∰ 31/07/2021 23:59:59         Data scadenza ∰ 31/07/2021 23:59:59         Data scadenza ∰ 31/07/2021 23:59:59         Durata 월 10 |
| Timeout Sessione di lavoro: 30 minuti |                                                                                                    | INTOURING and FAU                                                                                                    |
|                                       | Educational is powered by Cluster S.R.L., P.IVA 03183420128, tel. 0382-21909, email                                                          | corsi.cluster@gmail.com                                                                                                    |

Cliccando il pulsante verde "Prosegui corso" a fianco dei corsi attivi (così come da immagine) si potrà accedere al corso.

Si verrà così reindirizzati alla seguente schermata:

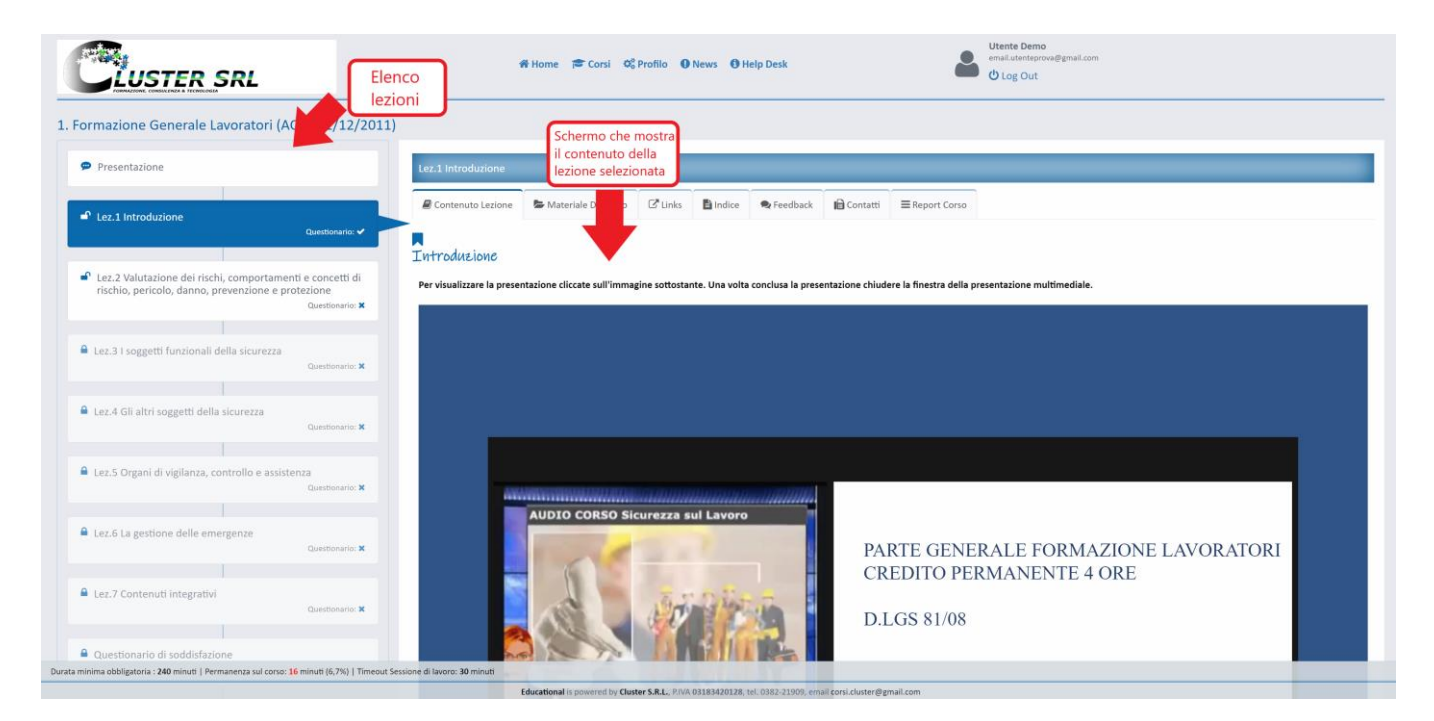

Nella parte sinistra dello schermo sarà visibile l'elenco di tutte le lezioni all'interno del corso, mentre a destra si potrà prendere visione della lezione selezionata

Al di sopra di tale finestra si trovano le seguenti maschere:

- **Indice**: elenco delle lezioni, lo stesso che si trova nella parte sinistra della schermata.
- **Materiale Didattico**: alcuni corsi includono del materiale aggiuntivo che può essere consultato e\o scaricato dall'utente.
- **Feedback**: questo modulo serve a segnalare errori, fare osservazioni e chiedereassistenza al tutor. La risposta arriverà tramite mail.
- Links: eventuali collegamenti ipertestuali.
- **Contatti**: nomi e recapiti dei referenti del corso inquestione.
- **Report Corso**: è un rapporto dettagliato sullo svolgimento del corso e sull'avanzamento del completamento dei questionari.

Le lezioni hanno un questionario finale: per compilarlo è necessario scorrere sino al termine della pagina e cliccare sul pulsante "compila questionario" – così come da immagine sotto riportata:

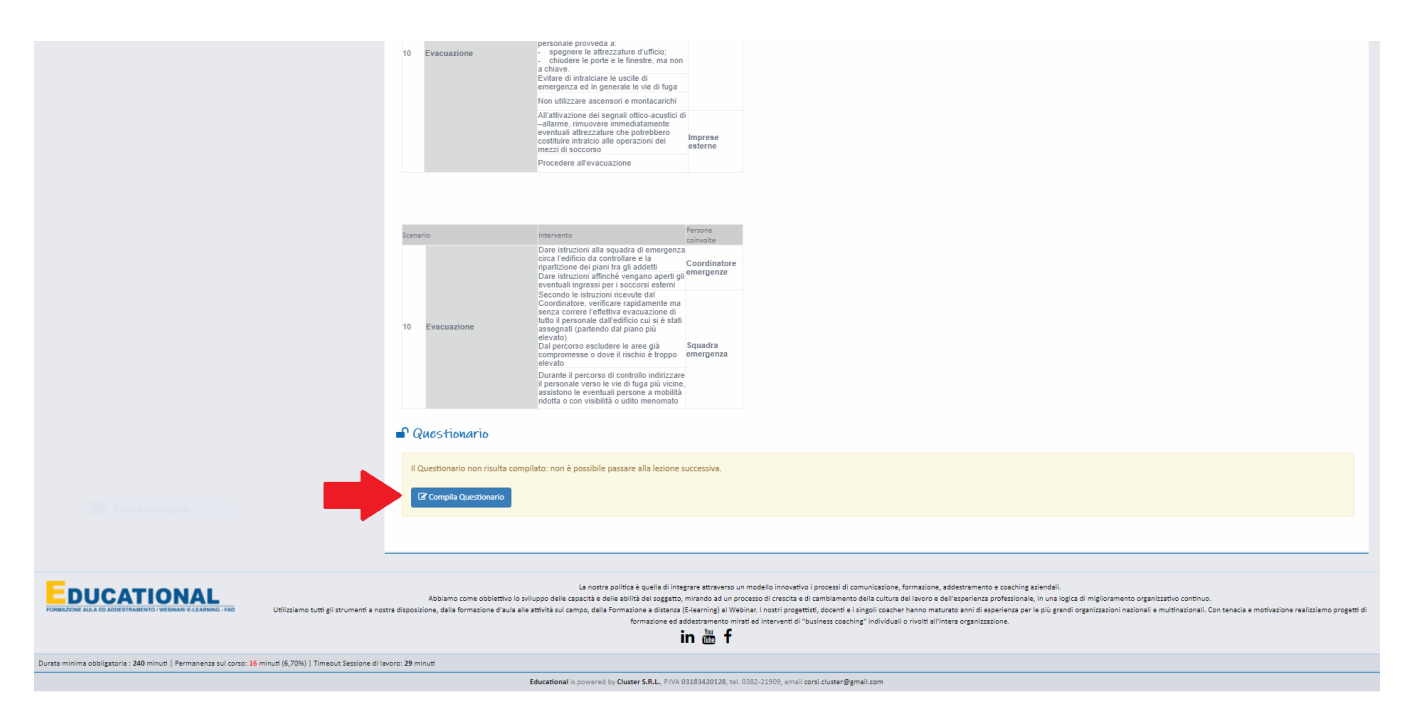

Una volta compilato il questionario cliccare sul pulsante "INVIO" presente in fondo ad esso:

| dopo che hai<br>compilato il<br>unotioni<br>iNVO       dopo che hai<br>compilato il<br>unotioni in the series descrite descrite des | dopo che hai<br>compilato i<br>guestionario preni<br>IVVIO       Casto da du du da cio e informatione nella pagina pateisa visualizzati i dualitati e procedera a las<br>da cio angle compilato i<br>guestionario preni<br>IVVIO |                                                            |                                                                                                    |  |
|----------------------------------------------------------------------------------------------------|----------------------------------------------------------------------------------------------------|------------------------------------------------------------|----------------------------------------------------------------------------------------------------|--|
| dopo che hai<br>compilato il<br>guestionario premi<br>INVO                                                                                                    | dopo che hai<br>compilato il<br>questionario premi<br>INVIO       C+ C+ C+ CHE                                                                                                    |                                                            | montener     Questionario di valutazione intermedio: al completamento, nella pagina potete visualizzare i risultati e procedere alla     loro stampa comp prova dell'anvenuta compliazione.     Ad ogni nodo i risultati del questionario vi saranno invisti via email all'indrizza a voi attribuito e in copia al collegio     de ano Docenti e al tatori di cono.                                                                                                    |  |
| dopo che hai     Chi salara nda visuali da si dadada       compilato il     Chi salara nda visuali da si dadada       questionario premi     INVIO                                                                                                    | dopo che hai<br>compilato il<br>questionario premi<br>INVIO                                                                                                    |                                                            | <ul> <li>B. C. Channel and Control and M. Samanali and M. Samanali and Samanali and Samanali and Samanali and Samanali and</li></ul> |  |
|                                                                                                    |                                                                                                    | dopo che hai<br>compilato il<br>questionario prem<br>INVIO | Ch. branch de la subspece nel la fondezar los de años.<br>Ch. Charles Y anos and de la companya al fondezar las de las de l     |  |

Il questionario può essere lanciato, dopo aver seguito con attenzione la lezione, cliccando sul bottone "**Compila Questionario**" ripetuto sia all'inizio sia alla fine della lezione. Il bottone apre una finestra pop-up (in sovraimpressione) con domande a risposta multipla. Per ogni domanda va selezionata la risposta corretta tra quelle previste; l'ordine delle risposte può essere generato diversamente dal sistema a ogni apertura del questionario per garantire che l'utente abbia effettivamente compreso la lezione.

Premendo "**Invio**" il sistema correggerà il questionario compilato domanda per domanda, indicando per ogni domanda se la risposta fornita sia giusta o errata. Sarà indicato a schermo anche il numero massimo di risposte errate ammesso: se il numero di errori è eccessivo, sarà necessario ripassare la lezione e ritentare. Se il numero massimo di errori ammessi è pari a zero (come avviene in genere per i test intermedi dei corsi obbligatori) il questionario sarà accettato dal sistema solo se compilato con tutte le risposte esatte.

Alla fine dell'ultima lezione sarà possibile compilare il questionario finale con le stesse modalità. Questo questionario per i corsi obbligatori richiede almeno l'80% di risposte corrette. a questo punto il corso, se si saranno raggiunti i minuti di permanenza minima necessari, sarà considerato completato dall'utente e registrato come tale nel sistema. Ultimo passaggio per considerare il corso terminato è apporre la firma sul documento proposto.

## **REPORT CORSO**

Dalla scheda "Report Corso" è possibile accedere, cliccando su "Accedi a Registro FAD per Stampa", al registro FAD (formazione a distanza) nel formato legalmente valido ed eventualmente stamparlo su carta

| Presentazione                                                                                |                                         | Lez.6 La gestione delle emergenze                                                                                                    |  |
|----------------------------------------------------------------------------------------------|-----------------------------------------|----------------------------------------------------------------------------------------------------|--|
| Lez.1 Introduzione                                                                           | Questionario: 🗸                         | Contenuto Lesione Materiale Didattico IC Units Dindice Feedback Contatti E Report Corso                                                                                                    |  |
| Lez.2 Valutazione dei rischi, comportamenti e o<br>pericolo, danno, prevenzione e protezione | concetti di rischio,<br>Questionario: 🗸 | Stato conso<br>Data inizio conso: martedi 15 giugno 2021<br>Data scadenza conso mercoledi 15 settembre 2021<br>Barmaneanez: 27 monti                                                                                                    |  |
| Lez.3 I soggetti funzionali della sicurezza                                                  | Questionario: 🛩                         | Terminato: 1/0<br>→ACCEDIA REGISTRO FAD pre STAMMA 2                                                                                                    |  |
| Lez.4 Gli altri soggetti della sicurezza                                                     | Questionario: 🗸                         | Dettaglio accessi - [Giorno e Ora Login]<br>09/09/2021 13:49, 12:34, 12:12,<br>15/06/2021 11:07;                                                                                                    |  |
| Lez.5 Organi di vigilanza, controllo e assistenza                                            | Questionario: 🗸                         | Compilazione Questionari                                                                                                    |  |
| ▲ Lez.6 La gestione delle emergenze                                                          | Questionario: 🗙                         | Lex.1 Introduzione:     Quest. Lez. 1-form. Luventori - Corso 430 compilato ji 15/06/2021 alle 11:18      Zoro     Lez.2 Valutazione dei rischi, comportamenti e concetti di rischio, pericolo, danno, prevenzione e protezione:     Quest. Lez. 2-form. Luventori - Corso 430 compilato ji 15/06/2021 alle 11:20      Zoro     Lez.3 tegesti fundiconal dei acuezza:                                                                                           |  |
| Lez.7 Contenuti integrativi     Cattura rettangolare                                         | Questionario: 🗙                         | Quest. Les. 3-Form. Lavoratori - Corps 430 compilato il 15/06/2021 alle 11.22       Crean         Lez. 4 Gii altri soggetti della skuzurzzi.       Quest. Lez. 4-Form. Lavoratori - Corps 430 compilato il 15/06/2021 alle 11.23         Quest. Lez. 4-Form. Lavoratori - Corps 430 compilato il 15/06/2021 alle 11.25       Grave         Lez. 5 Organi di vigitanza, controllo e astistenza:       Quest. Lez. 5 Organi di vigitanza, controllo e astistenza: |  |
| Questionario di soddisfazione                                                                | Questionario: 🗙                         | Les 1 - Context interaction - Cost and Contribution II Exployed and the ILL I Context     Les 2 - Context interactions     Les 2 - Context interactions                                                                                                    |  |
| Verifica finale                                                                              | Questionario: 🕷                         | Questionario associato non compilato Questionario di addistazione: Questionario di addistazione: Questionario associato non compilato Verifica finale: Questionario associato non compilato                                                                                                    |  |
|                                                                                              |                                         |                                                                                                    |  |

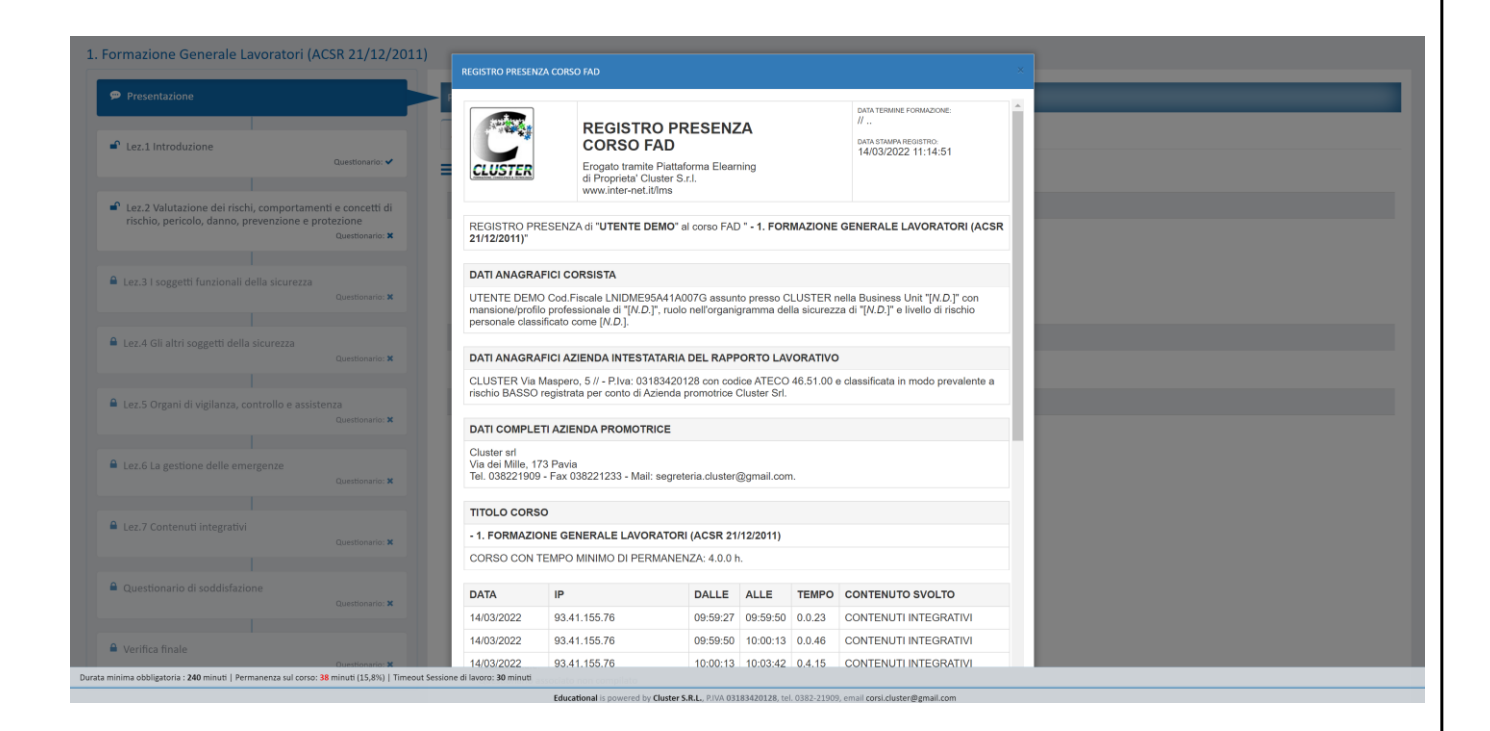

Nel registro FAD sono contenute tutte le informazioni necessarie al riconoscimento legale della formazione erogata all'utente, nonché dati dettagliati sulle sessioni di connessione alla piattaforma FAD, incluso indirizzo IP dell'utente e orari di connessione. Questo può servire a dimostrare l'effettivo svolgimento dei corsi.